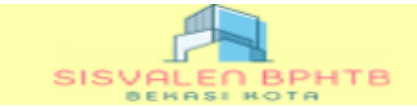

# Manual PPAT / PPATS

# e-BPHTB Sisvalen (Sistem Validasi Online) ©2024

## 1. Tampilan User PPAT/PPATS

| SISVALEN BPHTB                 |                                       |   |     |              |                    |
|--------------------------------|---------------------------------------|---|-----|--------------|--------------------|
| A                              | ain > Profil BPHTB                    |   |     |              |                    |
| ⊠ 1 inbox                      | ielamat Datang Di e-BPHTB Kota Bekasi |   |     |              |                    |
|                                |                                       |   |     | Nama Lengkap | PPAT SISVALEN      |
| g HOME<br>⊟ — Main             |                                       |   |     | Level Akses  | USER PPAT SISVALEN |
| INPUT SSPD                     |                                       |   |     | Register ID  | LEN2111120001      |
| BPHTB LAMA                     |                                       |   |     | Departemen   | 3                  |
| E 🔁 Cetak/Print                |                                       |   |     | Email        | SISVALEN@GMAIL.COM |
| DATA SSPD                      |                                       |   |     |              |                    |
| Monitoring                     | Alamat                                |   | XYZ |              |                    |
| СЕК WAJIB РАЈАК                | No Handphone                          | : | 321 |              |                    |
| Informasi Objek Pajak          | NDWD                                  |   |     |              |                    |
| E Caporan / Rekap              |                                       |   |     |              |                    |
| Print Laporan PPAT             | Alamat Kantor                         | : | XYZ |              |                    |
|                                | Kota / Kecamatan                      |   | -   |              |                    |
| Print Laporan PPAT Nihil       | No Telpon                             |   | 321 |              |                    |
| ] Ganti Password<br>           | No Fax                                | : |     |              |                    |
| open all   close all   Refresh |                                       |   |     |              |                    |

Gambar Halaman Profile PAT 1.0

#### 1.1 Menu Input SSPD

| SISVELED BPHTB                                                                                                    |            |                            |                          |                  |                   |                  |
|----------------------------------------------------------------------------------------------------|------------|----------------------------|--------------------------|------------------|-------------------|------------------|
| Inbox Inbox Mon Man Main Main Main CashVint CashVint CashVint CashVint CashVint CashVint Ora serb Ora serb Or | Lapor SSPD | Lapor SSPD Bumi<br>Bersama | <b>S</b><br>Kurang Bayar | Kurang Bayar KE2 | Lapor SSPD SKNJOP | Surat Permohonan |
| CRY WAITE PAIAK Toforma Chick Pajak Guopore / Relap Toforma Chick Pajak Guopore / Relap Toforma Chick Toforma Chick Toforma Chick Construct Construct Construct                                                                                                    |            |                            |                          |                  |                   |                  |

#### Gambar menu Input SSPD PAT 1.1

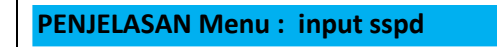

- 1. Lapor SSPD , inputan SSPD BPHTB berdasarkan data NOP SPPT
- 2. Lapor SSPD Bumi Bersama , inputan SSPD BPHTB Objek Pajak Bumi Bersama, contoh: Apartmen/Rusun/Ruko Bersama .
- 3. Kurang Bayar, input Lapor SKPDKB Kurang bayar
- 4. Kurang Bayar 2, input Lapor SKPDKB Kurang bayar selanjutnya dengan memasukan kode bayar terakhir .
- 5. Lapor SSPD SKNJOP, inputan SSPD BPHTB berdasarkan data NOP SK NJOP.
- 6. Surat Permohonan, inputan surat keterangan

Contoh: 1.Surat Keterangan Bebas bayar (SKB).

- 2. Surat keterangan sudah validasi di KPP PRATAMA .
- 3. Surat keterangan Sudah validasi Sblm Bphtb online .
- 4. Surat Keterangan Belum Berlaku Pajak BPHTB .

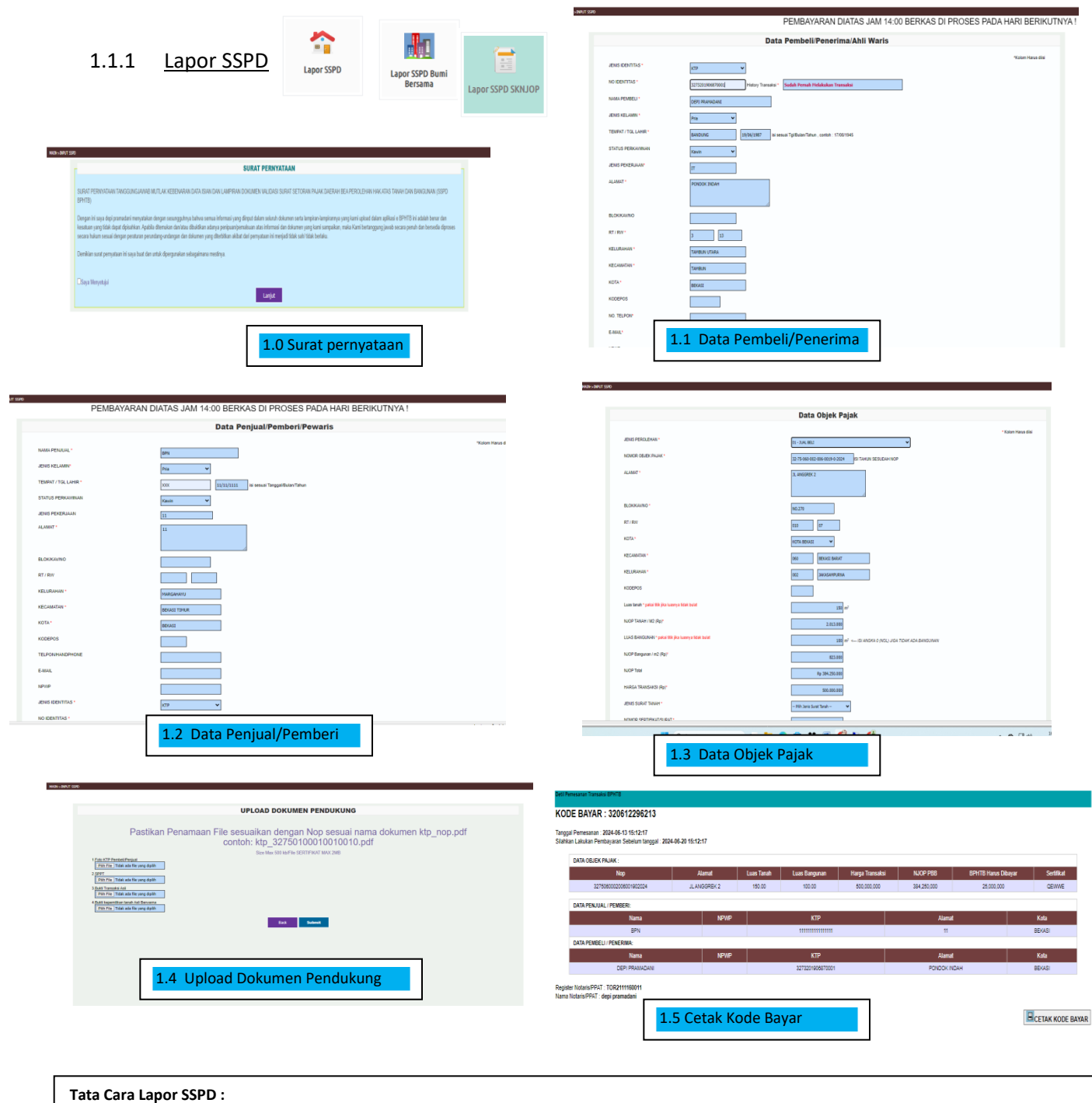

- 1. Ceklis Surat Pernyataan .
- 2. Isi data Pembeli/Penerima, masukan NIK ( Nomor Induk Kependudukan ), Jika data tidak Tampil isi Data secara manual.
- 3. Isi data Penjual/Pemberi, Jika PTSL isi data Penjual BPN Kota Bekasi .
- 4. Isi Form Data Objek Pajak dengan memilih Jenis Perolehan kemudian masukan NOP (Nomor Objek Pajak) & Tahun Pajak selanjutnya Isi Nilai Transaksi .
- note: Nilai NPOPTKP akan secara otomatis Muncul sesuai jenis perolehan . untuk perolehan Waris Pilih dahulu jenis perolehan waris 05
- 5. Upload berkas Pendukung, Form upload akan tampil sesuai Jenis Perolehan . kemudian Submit.
- 6 . Cetak Kode Bayar .

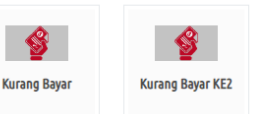

### 1.1.2 SSPD KURANG BAYAR

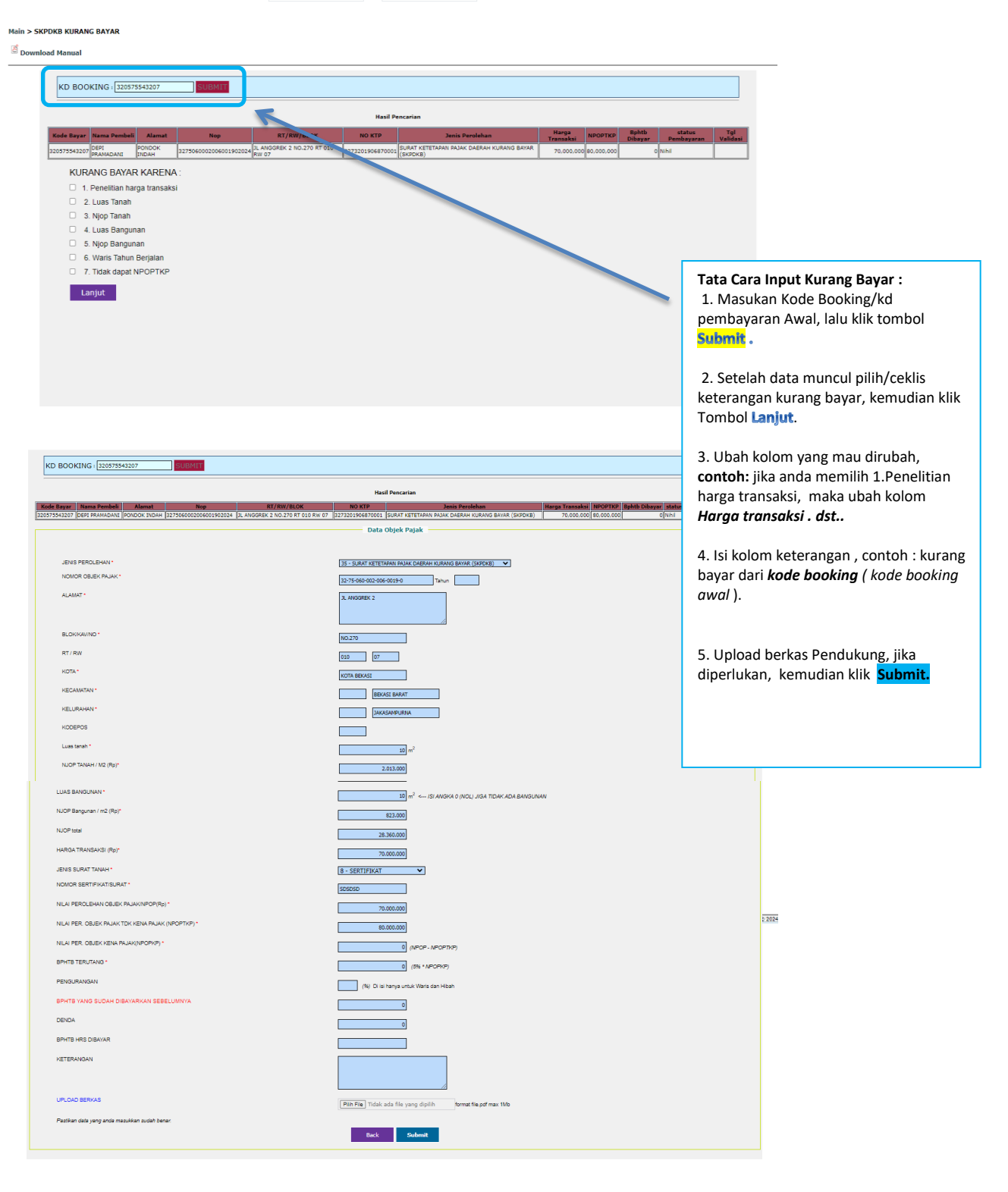

Gambar 1.1.2 Tampilan Form input Kurang Bayar

#### 1.1.3 SURAT PERMOHONAN

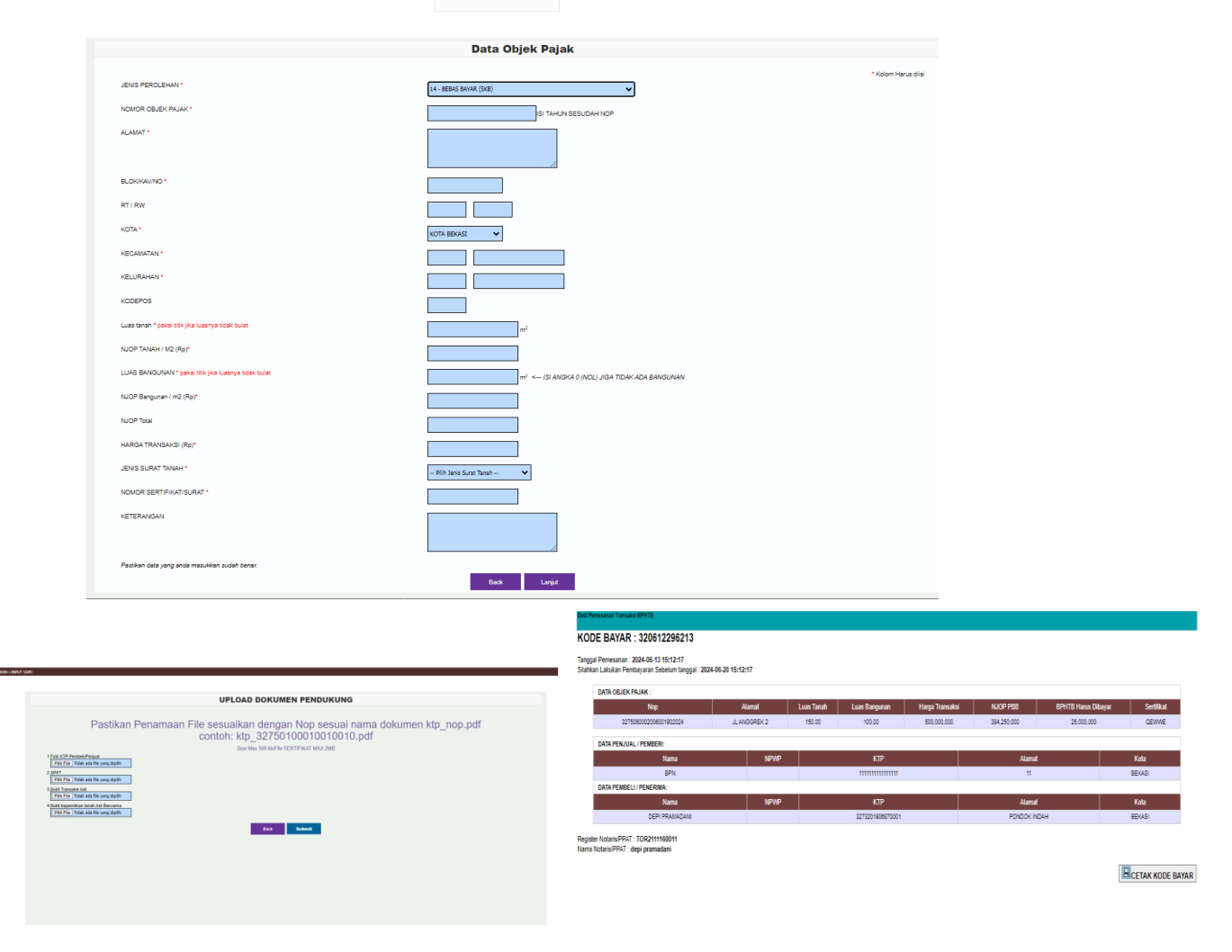

Surat Permohonan

Gambar Tampilan Surat Permohonan 1.1.3

#### Tata Cara Surat Permohonan :

- 1. Ceklis Surat Pernyataan .
- 2. Isi data Pembeli/Penerima, masukan NIK ( Nomor Induk Kependudukan ), Jika data tidak Tampil isi Data secara manual.
- 3. Isi data Penjual/Pemberi.
- 4. Isi Form Data Objek Pajak dengan memilih Jenis Permohonan, kemudian masukan NOP (Nomor Objek Pajak) & Tahun Pajak.
- 5. Upload berkas Pendukung, Form upload akan tampil sesuai Jenis Perolehan . kemudian Submit.
- 6. Cetak Kode Booking.

#### 1.2 Menu BPHTB LAMA

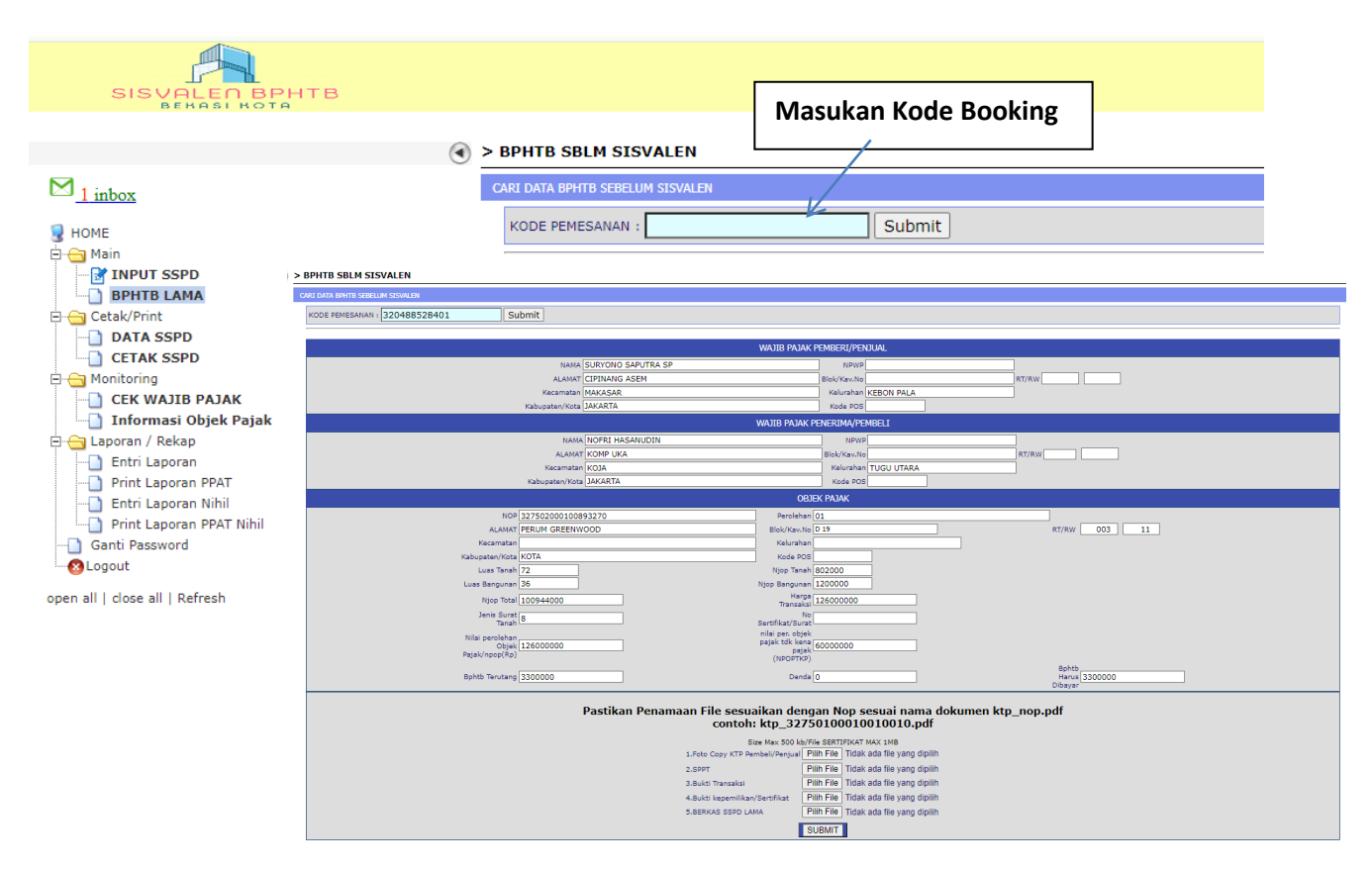

Gambar 1.2 Bphtb validasi sebelum sisvalen

#### 1.3 DATA SSPD

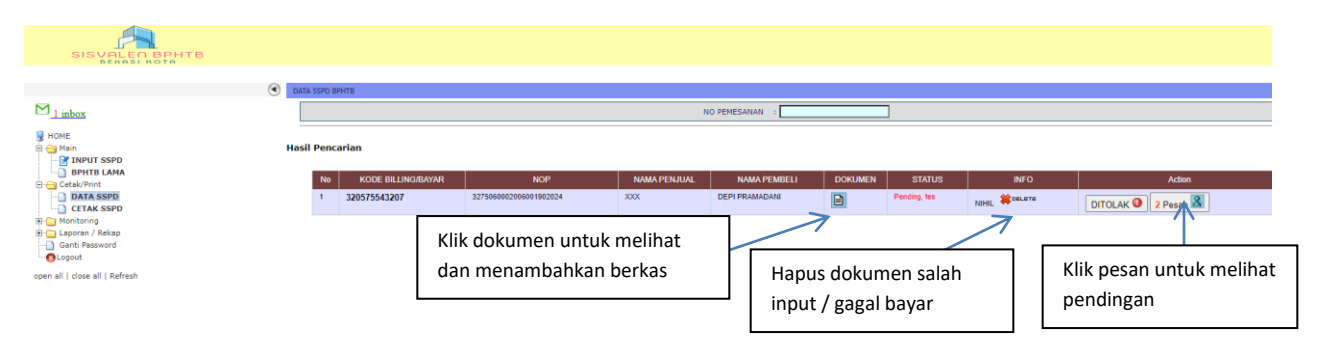

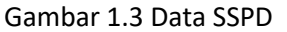

#### 1.4 CETAK SSPD

|                                           | Main 3 | > Cetak SS      | SPD BPHTB          |              |            |                  |              |              |                     |                                                  |                           |        |  |
|-------------------------------------------|--------|-----------------|--------------------|--------------|------------|------------------|--------------|--------------|---------------------|--------------------------------------------------|---------------------------|--------|--|
| ⊠ <u>1 inbox</u>                          | Pencar | ian Data Transa | aksi BPHTB         |              |            |                  |              |              |                     |                                                  |                           |        |  |
| 😼 номе                                    |        |                 |                    |              |            | NO PEMESANAN     | :            |              |                     |                                                  |                           |        |  |
| Main Min MPUT SSPD BPHTB LAMA Cetal/Print | Hasil  | Pencarian       |                    |              |            |                  |              |              |                     |                                                  |                           |        |  |
| DATA SSPD                                 | I      | No              | NOP                | NO PEMESANAN | LUAS TANAH | LUAS BANGUNAN    | NAMA PENJUAL | NAMA PEMBELI |                     | PBB HARUS DIBAYAR                                |                           | Action |  |
| 🕀 🦳 Monitoring                            |        | 1 32750         | 060002006001902024 | 320565681106 | 10         | 10               | XXX          | DEPI PRAMADA | ANI                 | 0                                                |                           | DETHL  |  |
| E Ganti Password                          |        |                 |                    |              |            |                  |              |              |                     |                                                  | $\Lambda$                 |        |  |
| -ecout                                    |        |                 |                    |              | Gaml       | oor 1 <i>1</i> C | atak SSI     | חס           | Klik<br>mer<br>hasi | gambar printo<br>ncetak/dowan<br>ilvalidasi sspd | er untu<br>Iload<br>BPHTB | k      |  |
|                                           |        |                 |                    |              | Gaini      | Jai 1.4 C        | etak 33      |              |                     |                                                  |                           |        |  |

#### 1.5 CEK TRANSAKSI WAJIB PAJAK

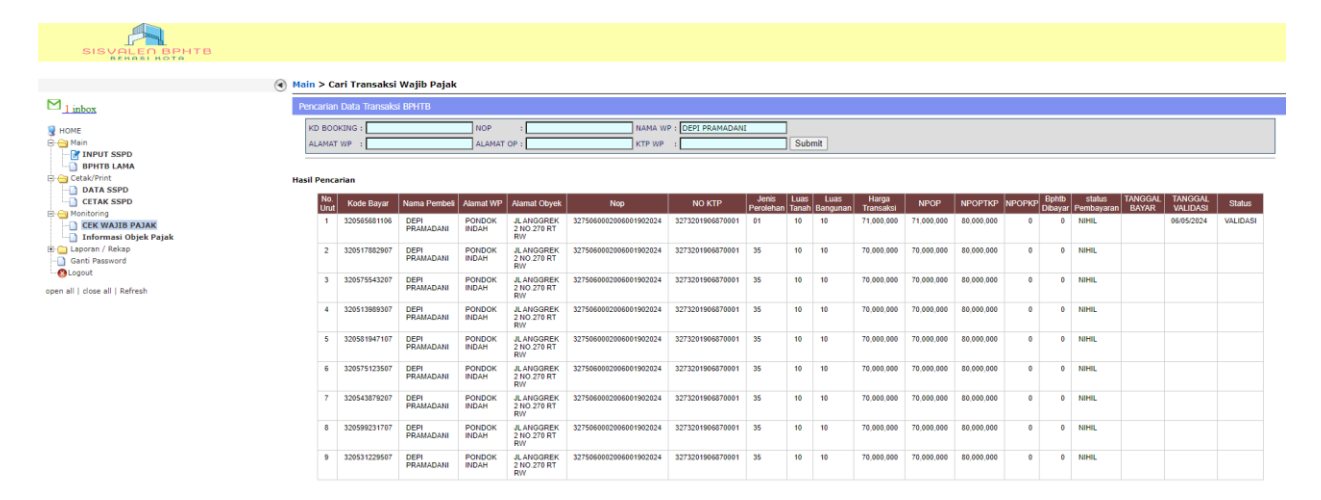

#### Gambar 1.5 CEK WAJIB PAJAK

Ket : Cek Transaksi wajib Pajak berdasarkan Kode Booking, Nop , Nama , Alamat subjek, alamat Objek Pajak dan Nomor NIK

# 1.6 Lihat Informasi Objek Pajak

| AFRASI KOTA                                                                                                    | ۲ | Hitung Tunggakan                                                                                                    |    |       |           |       |           |                      |                |              |
|----------------------------------------------------------------------------------------------------|---|----------------------------------------------------------------------------------------------------|----|-------|-----------|-------|-----------|----------------------|----------------|--------------|
|                                                                                                    |   |                                                                                                    |    |       | NOP : 32- | 75-   | 040 - 00  | 11- 001- 0010- 0     | Ulangi Cari    |              |
| INFO SSP0 INFO SSP0 INFO SSP0 CEAk/Print OATA SSP0 CEXASPD CEXASSP0 Occurs CEXASSP0 CEXASSP0 |   | LOKASI OPPER PAAK<br>NO URUT I GOID<br>PROPINSI I JAWA BARAT<br>KOTA EKASI<br>KOTA BEASI<br>KOTA BEASI |    |       |           |       | Masu      | ıkan NOP ( Nom       | or Objel       | k Pajak )    |
| open all   close all   Refresh                                                                                                    |   |                                                                                                    | NO | TAHUN | PBB POKOK | DENDA | JUMLAH    | KURANG / LEBIH BAYAR | JATUH<br>TEMPO | STATUS       |
|                                                                                                    |   |                                                                                                    | 1  | 2024  | 8.736.000 | C     | 8.736.000 | 0.00                 | 09/09/2024     | BELUM BAYAR  |
|                                                                                                    |   |                                                                                                    | 2  | 2023  | 8.736.000 | C     | 8.736.000 | 0.00                 | 11/09/2023     | LUNAS V INFO |
|                                                                                                    |   |                                                                                                    | 3  | 2022  | 7.862.400 | c     | 7.862.400 | 0.00                 | 09/09/2022     | LUNAS V INFO |
|                                                                                                    |   |                                                                                                    | 4  | 2021  | 7.425.600 | C     | 7.425.600 | 0.00                 | 09/09/2021     | LUNAS V INFO |
|                                                                                                    |   |                                                                                                    | 5  | 2020  | 7.862.400 | C     | 7.862.400 | 0.00                 | 09/09/2020     | LUNAS V INFO |
|                                                                                                    |   |                                                                                                    | 6  | 2019  | 8.191.000 | C     | 8.191.000 | 0.00                 | 09/09/2019     | LUNAS V INFO |

Gambar 1.6 Informasi Objek Pajak

### 1.7 Laporan Bulanan

| SISVALEO BPHTB                                                                   |                                                   |                       |
|----------------------------------------------------------------------------------|---------------------------------------------------|-----------------------|
| 1 inhor                                                                          | Laporan / Rekap > Entri Laporan BPHTB             |                       |
| HOME<br>Main<br>INPUT SSPD<br>PHTB LAMA<br>Concertable                           | Pencarian Data Transaksi BPHTB                    | NO PEMESANAN : Sumbit |
| DATA SSPD                                                                        | Entri Laporan : Untuk membuat laporan Bulanan     |                       |
| Informasi Objek Pajak Gaporan / Rekap Dintri Laporan Print Laporan Print Laporan | Print Laporan : Cetak Laporan Bulanan             |                       |
| Entri Laporan Nihil Print Laporan PPAT Nihil Ganti Password                      | Entri Laporan Nihil : Untuk membuat laporan Nihil |                       |
| Copen all   close all   Refresh                                                  | Print Laporan Nihil : Cetak Laporan Nihil         |                       |

Gambar 1.7 Menu Laporan